## **Description:**

This is a guide for mirroring your PC Screen through the Amazon Fire TV Stick so that it can be used as a secondary monitor.

## Things to note:

- This feature can only be used with Windows 10
  - Your Fire TV Stick and PC need to be connected to the same wireless network
    - o To see what network you are connected to in Windows 10, double click the
      - network icon 🖾 in the lower right of the screen. This will show the networks available and which network you are currently connected to.
      - To see what network you are connected to with the Fire TV Stick, from the main menu go to Settings > Network. Your connected network will be displayed under the network list.

## **Mirroring Setup**

1. Make sure to turn on your TV and select the input your Fire TV Stick is plugged into.

2. On the Fire TV Stick remote hold down the Home button. This will bring up options for Sleep, Mirroring and Settings. Select **Mirroring.** 

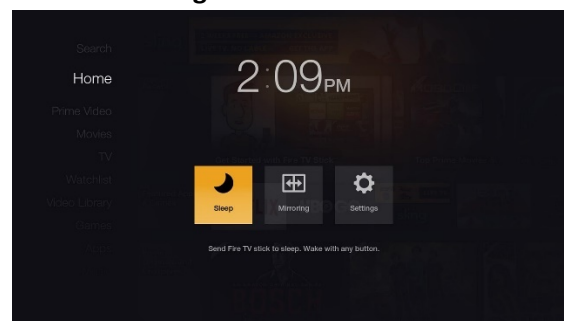

3. On Windows 10: Open the action center by clicking on the lower right icon and select connect:

|                          | <i>(</i> <sup>d</sup> | ©                                       |                     |
|--------------------------|-----------------------|-----------------------------------------|---------------------|
|                          | Network               | All settings                            |                     |
| り                        | ×.                    | ~~~~~~~~~~~~~~~~~~~~~~~~~~~~~~~~~~~~~~~ | ф                   |
| Focus assist             | Night light           | VPN                                     | Screen snip         |
| Ð                        | F.                    | (°IN)                                   | r <mark>∕2</mark> - |
| Project                  | Connect               | Mobile hotspot                          | Airplane mode       |
| ^ 10:10 AM<br>4/3/2020 ∽ |                       |                                         |                     |

4. Select your Fire TV Stick device.

5. Your PC screen will be mirrored onto the Fire TV Stick TV.

Issue or Questions: Contact the DCF Service Desk 608 264-6323 - dcfservicedesk@wisconsin.gov